## Making One-Time E-Check and Card Payments<sup>1,2</sup> Quick Reference Guide

This guide walks you through making quick one-time payments using an e-check or credit/debit card without registering for an account.

### **Association Name/Homeowner ID**

- First, prepare to make your payment by locating the correct association information. There may be many similarly named associations across the country, so please find the exact association name and its city/state as well as your management company's name on your coupon or statement.
- Your Homeowner ID may also be referred to as an account or unit number. This is assigned by your management company to identify the property.
- You may find that the system cannot locate the association name and homeowner ID entered. Please verify if the correct information was entered. If it appears you entered it correctly based on your coupon or statement or you can't locate a coupon or statement, contact your management company for further assistance.

### **E-Check Payment**

- When you enter your routing number, reference a check, not a deposit slip. The deposit slip routing number is an internal bank routing number and if it is entered, the payment will be rejected.
- If your financial institution's savings and checking routing and account numbers are the same, the payment will default to the checking account.
- If you are paying from a credit union, money market, or business account, check with your financial institution to verify the correct numbers to use.

## **Card Payment**

- You will be asked to enter your full credit/debit card number, expiration date, and Card Verification Value (CVV) code. The CVV code is located either on the back or front of your card:
  - **MasterCard**<sup>®</sup>, **Visa**<sup>®</sup>, **and Discover**<sup>®</sup>: three-digit code on the back of the card to the right of the signature line
  - American Express<sup>®</sup>: four-digit code on the front of the card above the last digits of the card number
- Please note:
  - There is a \$14.95 technology fee that will be added to each card transaction.
  - The maximum amount that can be paid using a card is \$5,000.
  - Additional fees may be applied by your credit/debit card issuer.
  - Card payments are processed by a third-party vendor.

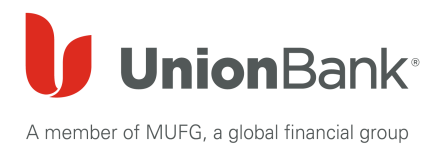

FOR CLIENT USE ONLY

Under the **Online Payments for Homeowners** section on the left-hand navigation bar, click **Make Payment** 

Click Make a One Time Payment

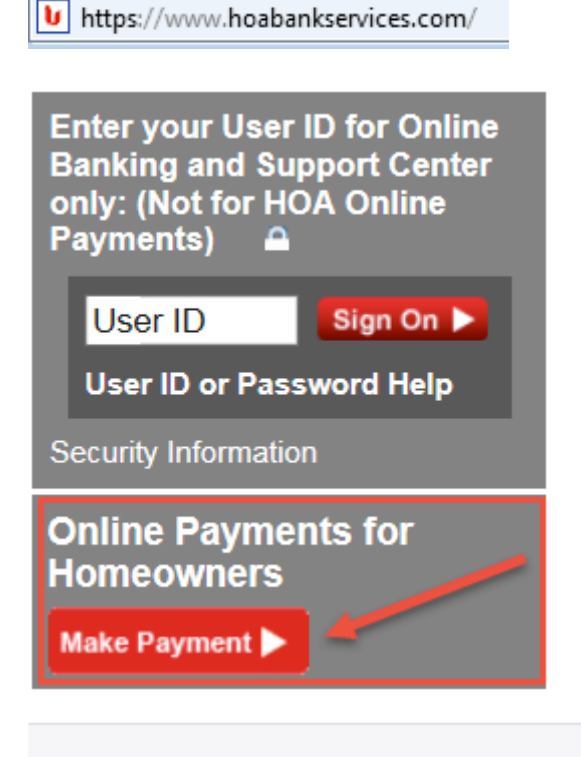

Make a One-Time Payment as a Guest

Make a quick one-time e-Check or Credit Card payment without registering for an account.

## Enter at least 5 digits of the Homeowner Association Name.

| Name.                                                                                                    | Property                                   | Payment                                                           | Authorize                                                        | Confirm                                                   |                                                                  |             |
|----------------------------------------------------------------------------------------------------|--------------------------------------------|-------------------------------------------------------------------|------------------------------------------------------------------|-----------------------------------------------------------|------------------------------------------------------------------|-------------|
| Click Find                                                                                                    | Find Your Pr                               | operty                                                            |                                                                  |                                                           |                                                                  | <u>Help</u> |
| A potential list of matching<br>associations will be loaded (as<br>you enter more information, your<br>options will be narrowed) | * Indicates re<br>Type Partial /<br>Homeor | equired fields.<br>Association Name<br>wner Association<br>Name * | e then click Find. C                                             | l <b>ick <u>here</u> for an e</b><br>least 5 character    | xample<br>s                                                      | Find        |
| Select your association from the dropdown                                                                                        | Homeowner                                  | Association<br>Name                                               | BC Te<br>Please sel<br>ABC Test As<br>ABC Test As<br>ABC Test As | lect your a<br>ssociation<br>ssociation a<br>ssociation a | (City, State)<br>(City, State)<br>(City, State)<br>(City, State) | Find        |

|                          | Homeowner Association<br>Name * ABC Test Association (City, State)                                                                                                    |
|--------------------------|----------------------------------------------------------------------------------------------------|
|                          | Continue by entering your<br>HomeOwnerID/Account/Unit number. This number<br>identifes the property you are paying for and can be<br>located on your coupon or statement. Refer to the<br>sample coupon, to the right, or contact your<br>Management Company if you are unable to locate. |
| Enter your Homeowners ID | <u>View larger</u>                                                                                                    |
|                          | Homeowner ID/Account<br>Number *<br>(assigned by Management Company)                                                                                                    |
| Click Continue           | Continue Cancel                                                                                                    |

Determine if the correct property Make a One-Time Payment

information is reflected

| Property       | Payment          | Authorize            | Confirm     |               |                   |
|----------------|------------------|----------------------|-------------|---------------|-------------------|
| Property Fou   | nd               |                      |             |               |                   |
| Is this your p | roperty below?   | _                    |             |               |                   |
| Homeown        | ers Association  | Management           | t Company   | HOA ID        | Property Location |
| ABC Test       | Association      | Community Ma<br>Inc. | anagement   | 12345         | City, State       |
|                |                  |                      |             | Yes, Continue | to Make a Payment |
|                | Not what you are | e looking for?       | Search Agai | in (          | Cancel            |

## If it is correct, click **on Yes, Continue to Make a Payment**

If it IS NOT correct, click **Search Again** to be brought back to the "Find Your Property" page or **Cancel** if you need to exit back to the "Make a Payment" page

# Make a One-Time Payment

| NOTE: If you are presented with                                         |                                                  |                                                          |                                                                    |                                                 |                           |
|-------------------------------------------------------------------------|--------------------------------------------------|----------------------------------------------------------|--------------------------------------------------------------------|-------------------------------------------------|---------------------------|
| this page notifying you that the                                        | Property                                         | Payment                                                  | Authorize                                                          | Confirm                                         |                           |
| may have entered information<br>that does not match the                 | No Property F                                    | ound                                                     |                                                                    |                                                 |                           |
| information provided by your management company.                        | We can't seen<br>" <b>ABC Test A</b> s           | n to locate the He<br>ssociation (Cit                    | omeOwner ID / Ac<br><b>ty, State)</b> "                            | count / Unit Nu                                 | mber <b>12345</b> for     |
| Check your coupon or statement to determine if you entered incorrectly. | Please re-cheo<br>Association an<br>your manager | ck your coupon o<br>nd ID / Account M<br>ment company fo | or statement for th<br>Number and Click T<br>or further assistance | e correct Home<br><b>Fry Again</b> to re-<br>ce | owner<br>enter or contact |
| Click on Try Again and re-enter                                         |                                                  |                                                          | Ca                                                                 | ncel                                            | Try Again                 |

# Verify the property information Make a One-Time Payment

|                                              | Property             | Payment  | Authorize | Confirm              |
|----------------------------------------------|----------------------|----------|-----------|----------------------|
|                                              | * Indicates required | fields.  |           |                      |
| Click <b>Change Property</b> if<br>necessary | Property             |          |           |                      |
|                                              |                      |          | C         | hange Property       |
|                                              | Homeowners Ass       | socation | Ļ         | ABC Test Association |
|                                              | Management Co        | mpany    | Commu     | nity Management Inc. |
|                                              | Homeowner ID         |          |           | 12345                |
|                                              | Property Locatio     | n        |           | City, State          |

### Enter the Payment Amount

Click **CREDIT CARD** or **E-CHECK**, then scroll down to complete the required information

| HOA Payment                      |  |  |  |  |  |
|----------------------------------|--|--|--|--|--|
| Payment Amount * \$125.00        |  |  |  |  |  |
| Select Your Method of Payment: * |  |  |  |  |  |
| CREDIT/DEBIT CARD E-CHECK        |  |  |  |  |  |
|                                  |  |  |  |  |  |

## E-Check

Complete all Billing Information fields

#### **Billing Information** First Name \* Last Name \* First Last Address Line 1 \* 1111 Street Address Line 2 (Optional) City \* State \* Zip \* 11111 Pennsylvania $\sim$ City Contact Number \* (Do not enter hyphens or spaces) Email \* 1112223333 email@email.com

Click the **Checking Account** or **Savings Account** radio button to select the account type

Enter and re-enter your **Routing** Number

Enter and re-enter your **Account Number** 

Click Submit Payment

| Checking Savings<br>Account Scount | Note: If the savings and checking routing and account numbers and<br>the same your payment will default to the checking account for<br>payment.                                  |
|------------------------------------|----------------------------------------------------------------------------------------------------|
|                                    | NAME<br>ADDRESS<br>CITY STATE ZIP                                                                                                    |
| Routing Number *                   | Date:                                                                                                    |
| 123123123                          | PRY TO THE OPDER OF                                                                                                    |
| Re-enter Routing Number *          | BANKTRAME DOLLARS                                                                                                    |
| 123123123                          | Service April 2                                                                                                    |
| Account Number *                   |                                                                                                    |
| 987456                             | Routing Number Account Number Check Number                                                                                                    |
| Re-enter Account Number *          |                                                                                                    |
| 987456                             | For savings, credit union, money market and business accounts,<br>please check with your financial institution to verify the correct<br>numbers to use for electronic transfers. |
|                                    |                                                                                                    |
|                                    |                                                                                                    |

NOTE: If you are not brought to the Authorization page, look for any fields outlined in red or scroll to the top of the page to determine the details of the error, such as entering the contact number incorrectly

| List Of Errors:<br>Zip Code is required<br>Contact No. is incor | i<br>rect format       |                 |   |         |  |
|-----------------------------------------------------------------|------------------------|-----------------|---|---------|--|
| Property                                                        | Payment                | Authorize       |   | Confirm |  |
| City *                                                          |                        | State *         |   | Zip *   |  |
| City                                                            |                        | Florida         | ~ | 11111   |  |
| Contact Number * (Do not en                                     | ter hyphens or spaces) | Email *         |   |         |  |
| 1112223333                                                      |                        | email@email.com |   |         |  |

| Authorize Your Payment                                  | Property                                             | Payment                                                    | Authorize                                   | Confirm                                                      |                                                                                  |
|---------------------------------------------------------|------------------------------------------------------|------------------------------------------------------------|---------------------------------------------|--------------------------------------------------------------|----------------------------------------------------------------------------------|
|                                                         | Authorize Yo                                         | ur Payment                                                 |                                             |                                                              |                                                                                  |
|                                                         | * Indicates re                                       | quired fields.                                             |                                             |                                                              |                                                                                  |
|                                                         | By Typing in<br>Services eChe<br><b>x6987</b> with y | the box below, I<br>eck to process th<br>our Financial Ins | e electronic ACH t<br>e titution, routing n | authorize Union<br>ransactions to de<br>umber <b>xxxxxx1</b> | Bank Homeowners Association<br>ebit my Checking, account number<br>23 payable to |
| Enter your first and last name in                       | Association                                          | n the amount of                                            | \$120.00                                    |                                                              |                                                                                  |
| the Type Your Name Here:                                |                                                      |                                                            |                                             |                                                              |                                                                                  |
| field                                                   | Authorization                                        | :                                                          |                                             |                                                              |                                                                                  |
| Read the E-Sign Agreement                               | Type Your Na<br>*                                    | me Here: 🗾 Fi                                              | rst Last                                    |                                                              |                                                                                  |
| and Authorization Agreement                             |                                                      |                                                            |                                             |                                                              |                                                                                  |
| and click the checkmark box acknowledging that you have | * 🗸 II                                               | nave read and un                                           | nderstand all of the                        | E-Sign Agreem                                                | ent and <u>Authorization Agreement</u>                                           |
| read it                                                 | Privacy Polic                                        | Ĺ                                                          |                                             |                                                              |                                                                                  |
| Click Authorize Payment                                 | Cancel                                               |                                                            |                                             | Back                                                         | Authorize Payment                                                                |

A confirmation message will appear letting you know that the e-check payment was successful

Keep the **Confirmation #** for future research, if necessary

A confirmation email will be sent to the email address provided

Save the email confirmation for future research, if necessary

# appear letting you know that the Make a One-Time Payment

| Property                            | Payment                         | Authorize         | Confirm      |                                |        |
|-------------------------------------|---------------------------------|-------------------|--------------|--------------------------------|--------|
|                                     |                                 |                   |              |                                |        |
| Thank y                             | ou!                             |                   |              |                                |        |
| Confirmation<br>You should al       | n# 6527912<br>so be receiving a | n email confirmat | ion shortly. |                                |        |
| You have su                         | ccessfully mad                  | e a One Time Pa   | yment to:    |                                |        |
| Homeowners                          | Assocation                      |                   |              | ABC Test Association           |        |
| Management                          | Company                         |                   |              | Community Management, Inc.     |        |
| First and Last                      | Name                            |                   |              | First Last                     |        |
| Homeowner ID / Account Number 12345 |                                 |                   |              |                                |        |
| Billing Addres                      | s                               |                   |              | 1111 Street,<br>City PA, 11111 |        |
| Payment Date                        | e                               |                   |              | 11-09-2018                     |        |
| Payment Met                         | hod                             |                   |              | ECheck                         |        |
| Payment Amo                         | ount                            |                   |              | \$125.00                       |        |
| Print                               | Make /                          | Another One Time  | Payment      | Return to Home Page            | Logout |

## **Credit card**

## Complete all **Billing** Information fields

Review that the **HOA Payment** amount is correct

\* All credit/debit card payments:

-Will be processed by a third party processer.

-Are assessed a \$14.95 fee for each payment.

-Have a \$5000 maximum payment amount for each transaction.

## Homeowner Association Services Credit Card Payment

| First Name *                                      | Last Name *     |       | Description                                              | Amount                              |
|---------------------------------------------------|-----------------|-------|----------------------------------------------------------|-------------------------------------|
| First                                             | Last            |       | HOA Payment                                              | \$125.00                            |
| Address Line 1 *                                  |                 |       | Technology Fee                                           | \$14.95                             |
| 1111 Street                                       |                 |       | A \$14.95 fee will be                                    | assessed for                        |
| Address Line 2 (Optional)                         |                 |       | each payment. There<br>maximum payment a<br>transaction. | e is a \$5000<br>amount for each    |
| City *                                            | State *         | Zip * | 🔶 Payment Total                                          | \$139.9                             |
| City                                              | Pennsylvania 🗸  | 11111 |                                                          |                                     |
| Contact Number * (Do not enter hyphens or spaces) | Email *         |       | Payments made after<br>be processed the nex              | r 8 p.m. ET will<br>xt business day |
| 1112223333                                        | email@email.com |       |                                                          |                                     |
|                                                   |                 |       |                                                          |                                     |

## NOTE: The **Payment Total** reflects the amount you entered + the \$14.95 **Technology Fee**

Click Continue

NOTE: If you are not brought to the Authorization page, look for any fields outlined in red or scroll to the top of the page to determine the details of the error, such as entering the phone number incorrectly

# the Authorization page, look for Make a One-Time Payment

| List Of Errors:              |                       |                 |         |
|------------------------------|-----------------------|-----------------|---------|
| Zip Code is required         |                       |                 |         |
| Contact No. is incom         | ect format            |                 |         |
| Property                     | Payment               | Authorize       | Confirm |
| City *                       |                       | State *         | Zip *   |
| City                         |                       | Florida         | ~ 11111 |
| Contact Number * (Do not ent | er hyphens or spaces) | Email *         |         |
| 1112223333                   |                       | email@email.com |         |

| Enter the Card Number                                                                                                    | Card Information                         | * Denotes a required field |  |
|----------------------------------------------------------------------------------------------------|------------------------------------------|----------------------------|--|
| Use the dropdowns to choose<br>the month / year of the<br><b>Expiration</b> date                                                      | *Card Number:<br>*Expiration:<br>*CVV:   | 12 ✓ / 2019 ✓<br>123       |  |
| Enter the <b>CVV</b> (based on card<br>type: see page 1 of this guide<br>for more information)<br>Click <b>Process Credit Card</b> to | Transaction Information Amount: \$139.95 |                            |  |
|                                                                                                    | Process Credit Card                      | Cancel Transaction         |  |

complete the payment

A confirmation message appears letting you know that the credit card payment was successful

Keep the Confirmation # for records for future research, if necessary

٦ P b

A confirmation email will be sent to the email address provided

Save the email confirmation for future research, if necessary

## Make a One-Time Payment

| Property                                                    | Payment                                  | Authorize                          | Confirm                    |                                  |                                |  |
|-------------------------------------------------------------|------------------------------------------|------------------------------------|----------------------------|----------------------------------|--------------------------------|--|
|                                                             |                                          |                                    |                            |                                  |                                |  |
| Thank y                                                     | ou!                                      |                                    |                            |                                  |                                |  |
| Please do not<br>back button w                              | use the back but<br>vill result in a NEV | ton on your brows<br>V transaction | ser to make chang          | ges to this payment. This paymer | nt has been submitted, using t |  |
| Confirmatio                                                 | n# 697714                                |                                    |                            |                                  |                                |  |
| You should also be receiving an email confirmation shortly. |                                          |                                    |                            |                                  |                                |  |
| You have su                                                 | ccessfully made                          | e a One Time Pa                    | yment to:                  |                                  |                                |  |
| Homeowners Assocation                                       |                                          |                                    | ABC Test Association       |                                  |                                |  |
| Management Company                                          |                                          |                                    | Community Management, Inc. |                                  |                                |  |
| First and Last Name                                         |                                          |                                    |                            | First Last                       |                                |  |
| Homeowner ID / Account Number                               |                                          |                                    | 12345                      |                                  |                                |  |
| Billing Address                                             |                                          |                                    | 1111 Street,               |                                  |                                |  |
|                                                             |                                          |                                    | City PA, 11111             |                                  |                                |  |
| Payment Date                                                |                                          |                                    | 11-09-2018                 |                                  |                                |  |
| Payment Method                                              |                                          |                                    | Credit Card                |                                  |                                |  |
| Payment Amount                                              |                                          |                                    |                            | \$139.95                         |                                |  |
|                                                             |                                          |                                    |                            |                                  |                                |  |
| Print                                                       | Make A                                   | nother One Time                    | Payment                    | Return to Home Page              | Logout                         |  |

<sup>1</sup>Payments made Monday through Friday (excluding federal holidays) after 8 p.m. ET / 5 p.m. PT and between Friday 8 p.m. ET/5 p.m. PT and Monday 8 a.m. ET/5 a.m. PT will be processed the next business day. Recurring card payments are not available.

<sup>2</sup>A \$14.95 fee will be assessed for each card payment. The maximum payment amount for each card transaction is \$5,000. Additional fees may be applied by the cardholder's credit/debit card issuer. Payments made Monday through Friday (excluding federal holidays) after 8 p.m. ET/5 p.m. PT and between Friday 8 p.m. ET/5 p.m. PT and Monday 8 a.m. ET/5 a.m. PT will be processed the next business day. Recurring card payments are not available.

©2018 MUFG Union Bank, N.A. All rights reserved. Member FDIC. Union Bank is a registered trademark and brand name of MUFG Union Bank, N.A.